## Практическая работа №9 Творческая.

Значение Х в диапазоне [-12,8] с шагом 1.

Посчитать все У :

$$y1 = -1/18x^{2} + 12, x\hat{1}[-12;12]$$

$$y2 = -1/8x^{2} + 6, x\hat{1}[-4;4]$$

$$y3 = -1/8(x+8)^{2} + 6, x\hat{1}[-12; -4]$$

$$y4 = -1/8(x-8)^{2} + 6, x\hat{1}[4; 12]$$

$$y5 = 2(x+3)^{2} - 9, x\hat{1}[-4;0]$$

$$y6 = 1.5(x+3)^{2} - 10, x\hat{1}[-4;0]$$

- В ячейке А1 внести обозначение переменной х

- Заполнить диапазон ячеек А2:А26 числами с -12 до 12.

## Порядок выполнения действий:

Устанавливаем курсор в ячейку В1 и вводим у1

В ячейку **B2** вводим формулу =(-1/18)\*A2^2 +12

Нажимаем Enter на клавиатуре

Автоматически происходит подсчет значения функции.

Растягиваем формулу до ячейки А26

Аналогично в ячейку **C10** (т.к значение функции находим только на отрезке х от [-4;4]) вводим формулу для графика функции у2= -1/8x<sup>2</sup> +6. И.Т.Д.

## В результате должна получиться следующая электронная таблица

| H19  |         | ★ f*         |          |             |       |          |          |   |   |   |
|------|---------|--------------|----------|-------------|-------|----------|----------|---|---|---|
|      | A       | В            | C        | D           | E     | F        | G        | Н | 1 | J |
| 1    | х       | y1           | y2       | уЗ          | y4    | y5       | y6       |   |   | 1 |
| 2    | -12     | 4            | SE:      | 4,875       | S82   | 99)<br>- | 99)<br>- |   |   |   |
| 3    | -11     | 5,277778     |          | 5,5         |       |          |          |   |   |   |
| 4    | -10     | 6,444444     |          | 5,875       |       |          |          |   |   |   |
| 5    | -9      | 7,5          |          | 6           |       |          |          |   |   |   |
| 6    | -8      | 8,444444     |          | 5,875       |       |          |          |   |   |   |
| 7    | -7      | 9,277778     |          | 5,5         |       |          |          |   |   |   |
| 8    | -6      | 10           |          | 4,875       |       |          |          |   |   | 3 |
| 9    | -5      | 10,61111     |          | 4           |       |          |          |   |   | 0 |
| 10   | -4      | 11,11111     | 4        | 2,875       |       | -7       | -8,5     |   |   |   |
| 11   | -3      | 11,5         | 4,875    | · · · · · · |       | -9       | -10      |   |   | 1 |
| 12   | -2      | 11,77778     | 5,5      |             |       | -7       | -8,5     |   |   |   |
| 13   | - 4     | 11,94444     | 5,875    |             |       | -1       | -4       |   |   |   |
| 14   | 0       | 12           | 6        |             |       | 9        | 3,5      |   |   |   |
| 15   | 1       | 11,94444     | 5,875    |             |       |          |          |   | - | - |
| 16   | 2       | 11,77778     | 5,5      |             |       |          |          |   |   |   |
| 17   | 3       | 11,5         | 4,875    |             |       |          |          |   |   |   |
| 18   | 4       | 11,11111     | 4        |             | 4     |          |          |   |   |   |
| 19   | 5       | 10,61111     |          |             | 4,875 |          |          |   |   |   |
| 20   | 6       | 10           |          |             | 5,5   |          |          |   |   |   |
| 21   | 7       | 9,277778     |          |             | 5,875 |          |          |   |   |   |
| 22   | 8       | 8,444444     |          |             | 6     |          |          |   |   |   |
| 14 4 | н н Лис | т1 / Лист2 , | (Лист3 / |             |       | 1        | 21       |   |   |   |

После того, как все значения функций подсчитаны, можно **строить графики** этих **функций** Выделяем диапазон ячеек A1:G26

На панели инструментов выбираем меню Вставка — Диаграмма

В окне Мастера диаграмм выберите **Точечная** — **Выбрать нужный вид** — **Нажать Ок.** 

## Задание для индивидуальной работы:

Постройте графики функций в одной системе координат. х от -9 до 13 с шагом 1. Получите рисунок.

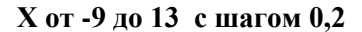

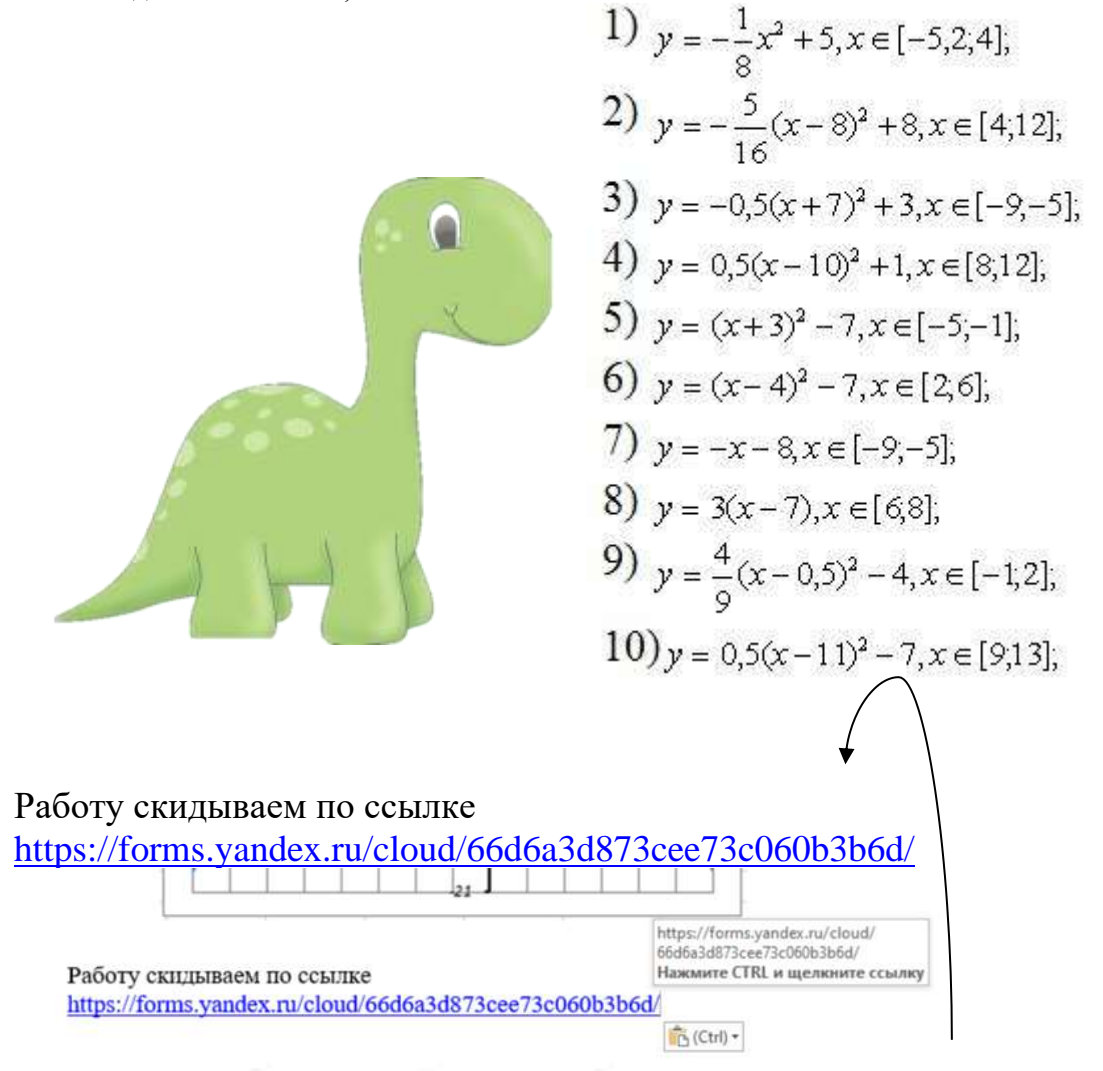

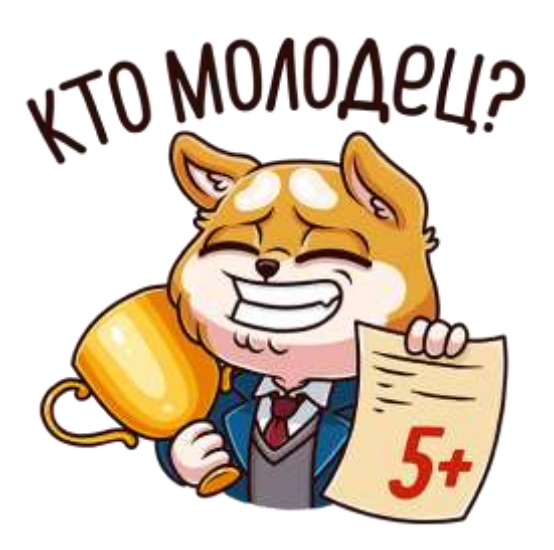